『てくポ』インストール手順

# 東北工業大学 『てくポ』インストール手順

【各種お問い合わせ窓口】

| 学生サポートオフィス(八木山) | 八木山キャンパス1号館1階        |
|-----------------|----------------------|
|                 | …窓口業務時間:平日8:30~18:30 |
| 学生サポートオフィス(長町)  | 長 町キャンパス4号館1階        |
|                 | …窓口業務時間:平日8:30~18:30 |
|                 |                      |

※夏季休業等の長期休暇中は、窓口業務が通常と異なる場合があります

# 1. 『てくポ』のインストール

『てくポ』は本学Webサイトからインストールしてください。 Webサイトは以下のURLまたはQRコードからアクセスしてください。

【QRコード】

• URL : https://www.tohtech.ac.jp/info/portal/index.html

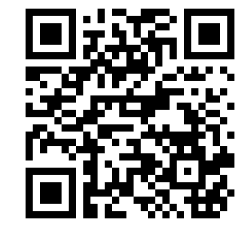

●Android  $\Rightarrow 2^{n} - \vec{y}^{n}$ ●iPhone  $\Rightarrow 3^{n} - \vec{y}^{n}$ 

## 『てくポ』のインストール (android)

通常版である緑色の「インストール」をタップすると『てくポ』のインストールが開始します。 一部の機種で通常版がインストールできない(対応していない)場合がありますので、インストールで きなかった場合はオレンジ色の「インストール」を試してください。

| 東北工業大学                                                                                                    |                                      |
|----------------------------------------------------------------------------------------------------|--------------------------------------|
| でくポ<br>東北工業大学                                                                                                    |                                      |
| 通常版はこちらからインストールしてください。                                                                                                    |                                      |
| インストール                                                                                                    |                                      |
| ※通常版をインストールできない方(Google Pixel7 等)は、<br>こちらからインストールしてください                                                                                               |                                      |
| インストール                                                                                                    |                                      |
|                                                                                                    | 【「通常版」未対応の機種(2024年4月現在)】             |
|                                                                                                    | • Google Pixel 7<br>• Google Pixel 8 |
|                                                                                                    |                                      |
| このアプリについて                                                                                                    |                                      |
| 「てくポ」は東北工業大学での学生生活をサポートするための在学生<br>限定アプリです。大学からの連絡事項はアプリからも確認すること<br>ができます。また、授業の出席についてもアプリで行いますので、<br>必ずダウンロードしてください。<br>*本ページはAndroid専用のインストールページです。 |                                      |

androidの場合、以下のようなエラーが表示されることがありますが、気にせずにインストールを続けてください。

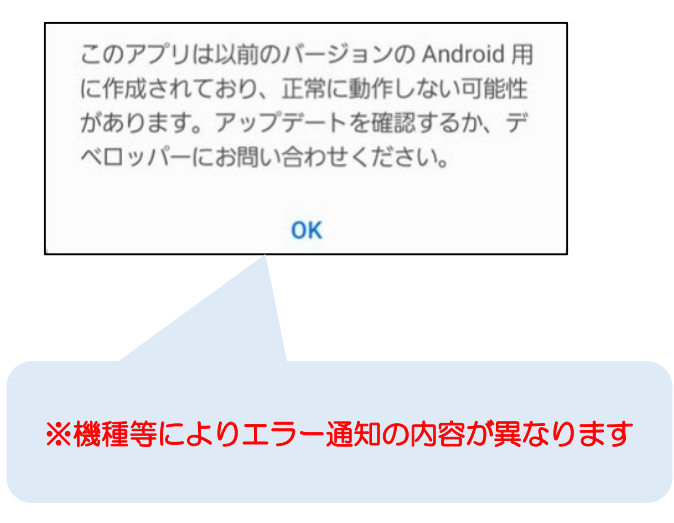

# 『てくポ』のインストール(iPhone) 「入手」をタップすると『てくポ』のインストールが開始します。

| OF TECH                                                                                                    | INSTITUTE                                                                                                    | 入手                                                   |       |                                                              |                 | Ć              | Ć  |
|----------------------------------------------------------------------------------------------------|----------------------------------------------------------------------------------------------------|------------------------------------------------------|-------|--------------------------------------------------------------|-----------------|----------------|----|
| 年齢                                                                                                    | 6                                                                                                    | カテゴリ                                                 |       |                                                              | デベロ・            | ッパ             |    |
| 17-                                                                                                    | +                                                                                                    | Q                                                    |       |                                                              |                 | ]              |    |
| 歳                                                                                                    |                                                                                                    | 教育                                                   | Hi    | tac                                                          | hi Solu         | tions C        |    |
| 5:00                                                                                                    |                                                                                                    | 9                                                    | -     |                                                              | 5:16            |                |    |
|                                                                                                    | 東北工!                                                                                                    | 業大学                                                  |       | <                                                            | 202             | 3年03月06日       | 1- |
| 2023/02/20<br>成績発表につ                                                                                                    |                                                                                                    |                                                      |       |                                                              | 月<br>3/6        | 火<br>3/7       |    |
| 1.17                                                                                                    |                                                                                                    |                                                      |       | 1                                                            | 英語リーデ<br>イングB   |                |    |
| トビックフ                                                                                                    | t.                                                                                                    |                                                      |       | 8:30<br>'<br>9:30                                            | 0               |                |    |
| 定期健康診開                                                                                                    | ●<br>所について【更新版                                                                                                    | 3022/04/24 1                                         | S-00- | 2                                                            | 新進0001<br>新進8   | コンピュー          |    |
| 図書館の利                                                                                                    | <b>0</b><br>目について                                                                                                    | 2022/04/24                                           | 8     | 9:30                                                         |                 |                |    |
|                                                                                                    |                                                                                                    | 2022/03/10 0                                         | 0:00  |                                                              | 教室0033<br>英語コミュ | 教室0004         | 1  |
| 【学生各位】                                                                                                    | 後期学事日程(投                                                                                                    | (葉日程・方法等)の<br>2022/02/02 1                           | 2:15  | 3<br>10:30                                                   | ニケーショ<br>ンIB    |                |    |
|                                                                                                    |                                                                                                    |                                                      |       | 13:30                                                        | 教室0002          | 0+09+          |    |
| 時間割                                                                                                    |                                                                                                    |                                                      |       | 4                                                            | 2011            | 1              |    |
| 時間割<br>3/6月<br>8:30~                                                                                                    | 英語リーディングE                                                                                                    | 3                                                    |       | 13:30                                                        |                 |                |    |
| ┃時間割<br>3/6月<br>8:30~<br>9:30~ 質                                                                                                    | <ul> <li>英語リーディングE</li> <li>Fャンパス A様1号部</li> <li>学B</li> </ul>                                                                                                    | <b>5</b><br>目秋至0001                                  |       | 13:30                                                        | 数室0014          | 教室0079         |    |
| ■時間割<br>3/6月<br>8:30~<br>9:30~<br>前<br>10:30~ 英                                                                                                    | 英語リーディングE<br>Fャンパス A様1号的<br>Fャンパス A様1号的<br>Fャンパス A様1号的<br>語コミュニケーショ                                                                                                    | B<br>副教室0001<br>副教室0033<br>ンIB                       |       | 13:30<br>14:30<br>5                                          | 数室0014          | 教堂0079         |    |
| 時間割<br>3/6月<br>8:30~<br>9:30~<br>10:30~<br>美<br>13:30~<br>月<br>3:30~<br>月<br>3:30~<br>1<br>3:30~<br>1<br>3:30~<br>1<br>3:30~<br>1<br>3<br>3:30~<br>1<br>3:30~<br>1<br>3:30<br>3:30~<br>1<br>3:30~<br>1<br>3:30~<br>1<br>3:30~<br>1<br>3:30~<br>1<br>3:30~<br>1<br>3:30~<br>1<br>3:30~<br>1<br>3:30~<br>1<br>3:30~<br>1<br>3:30~<br>1<br>3:30~<br>1<br>3:30~<br>1<br>3:30~<br>1<br>3:30~<br>1<br>3<br>1<br>3:30~<br>1<br>3<br>3<br>3<br>3<br>3<br>3<br>3<br>3<br>3<br>3<br>3<br>3<br>3<br>3<br>3<br>3<br>3<br>3                                                                                                    | <ul> <li>英語リーディングE</li> <li>キャンパス A様1号部</li> <li>学B</li> <li>キャンパス A様1号部</li> <li>語コミュニケーショ</li> <li>キャンパス A様1号部</li> <li>イツ語演算日</li> </ul>                                                             | B<br>副教室0001<br>副教室0033<br>ン1B<br>副教室002             |       | 13:30<br>14:30<br>5<br>14:30<br>15:30                        | 教室0014          | 教室0079         |    |
| 時間割<br>3/6月<br>8:30~<br>9:30~<br>前<br>10:30~<br>第<br>13:30~<br>ド<br>(13:30~<br>ド<br>(13:30~<br>(13:30~ )<br>(13:30~ )<br>(13:30 )<br>(13:30 ) | 英語リーディングE<br>Fヤンパス A様1号的<br>学B<br>Fヤンパス A様1号的<br>語コミュニケーショ<br>Fヤンパス A様1号的<br>イツ踢演習 II<br>Fヤンパス A様1号的                                                                                                    | B<br>単数型0001<br>副数型0033<br>ン1B<br>副数型0014            |       | 13:30<br>14:30<br>5<br>14:30<br>15:30<br>6                   | 教堂0014          | 教室0079<br>基礎ゼミ |    |
| 時間割<br>3/6月<br>8:30~<br>9:30- 質<br>10:30- 英<br>バ<br>13:30~ 英<br>パ<br>(<br>13:30~ 医<br>(<br>)<br>(<br>)<br>(<br>)<br>(<br>)<br>(<br>)<br>(<br>)<br>(<br>)<br>(<br>)<br>(<br>)<br>(                                                                                                    | <ul> <li>英語リーディングE</li> <li>キャンパス A様1号音</li> <li>ゲB</li> <li>括つミュニケーショ</li> <li>キャンパス A様1号音</li> <li>イツ語演習I</li> <li>ドャンパス A様1号音</li> <li>オンパス A様1号音</li> <li>オンパス A様1号音</li> <li>オンパス A様1号音</li> </ul> | B<br>動物室0001<br>副物室0033<br>ン1B<br>副称室0002<br>副称室0014 |       | 13:30<br>14:30<br>5<br>14:30<br>15:30<br>6<br>15:30<br>15:30 | 教堂0014          | 教室0079<br>夢穂ゼミ |    |

### 2. 初回登録

アプリを起動後、初回登録用の『ユーザID』と『ユーザパスワード』を入力してください。 初回登録時IDは「s学生番号」、パスワードはご自身の「誕生月日」です。

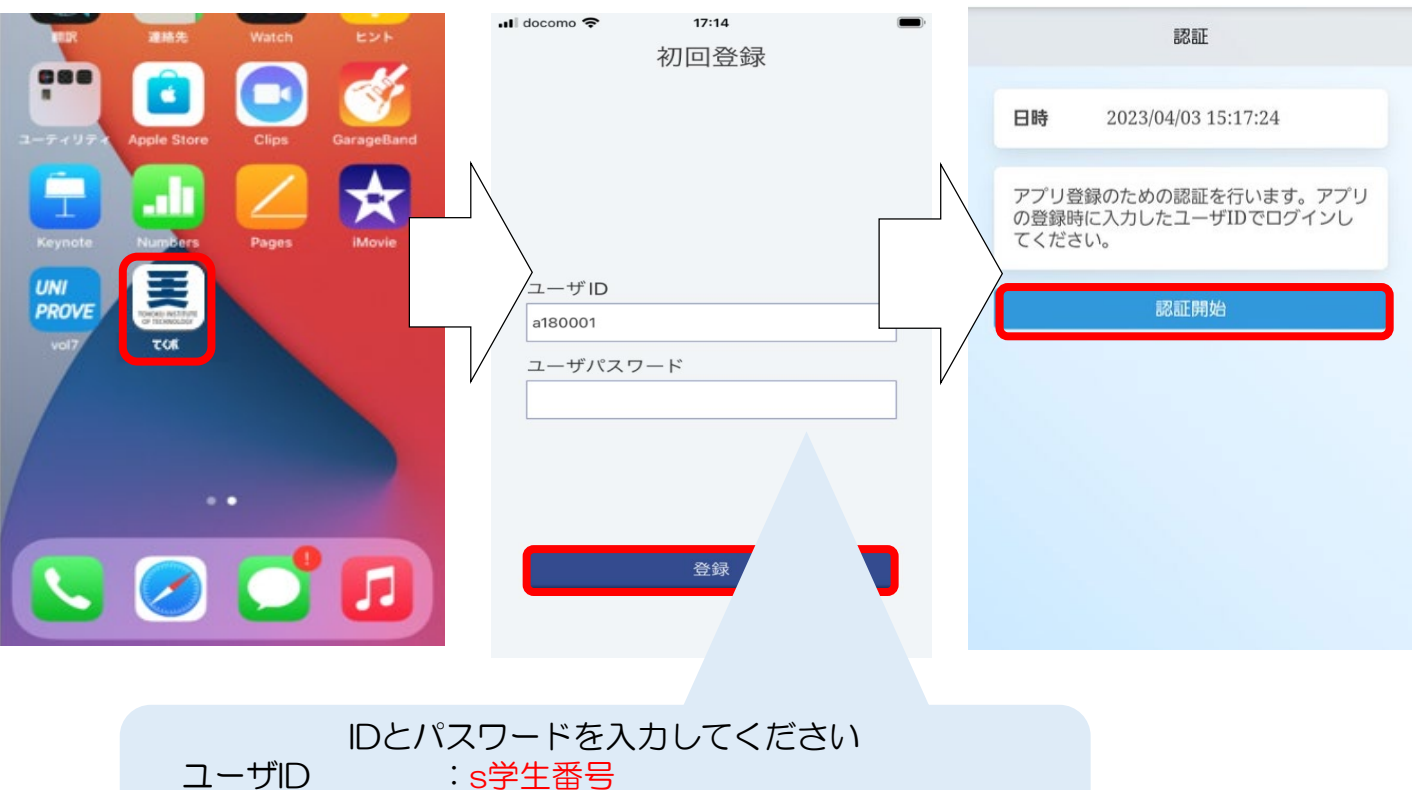

ユーサD ユーザパスワード:誕生月日(数字4桁) 例)4月1日産まれの場合「0401」

#### 3. 認証

初回登録後、統合認証を行ってください。

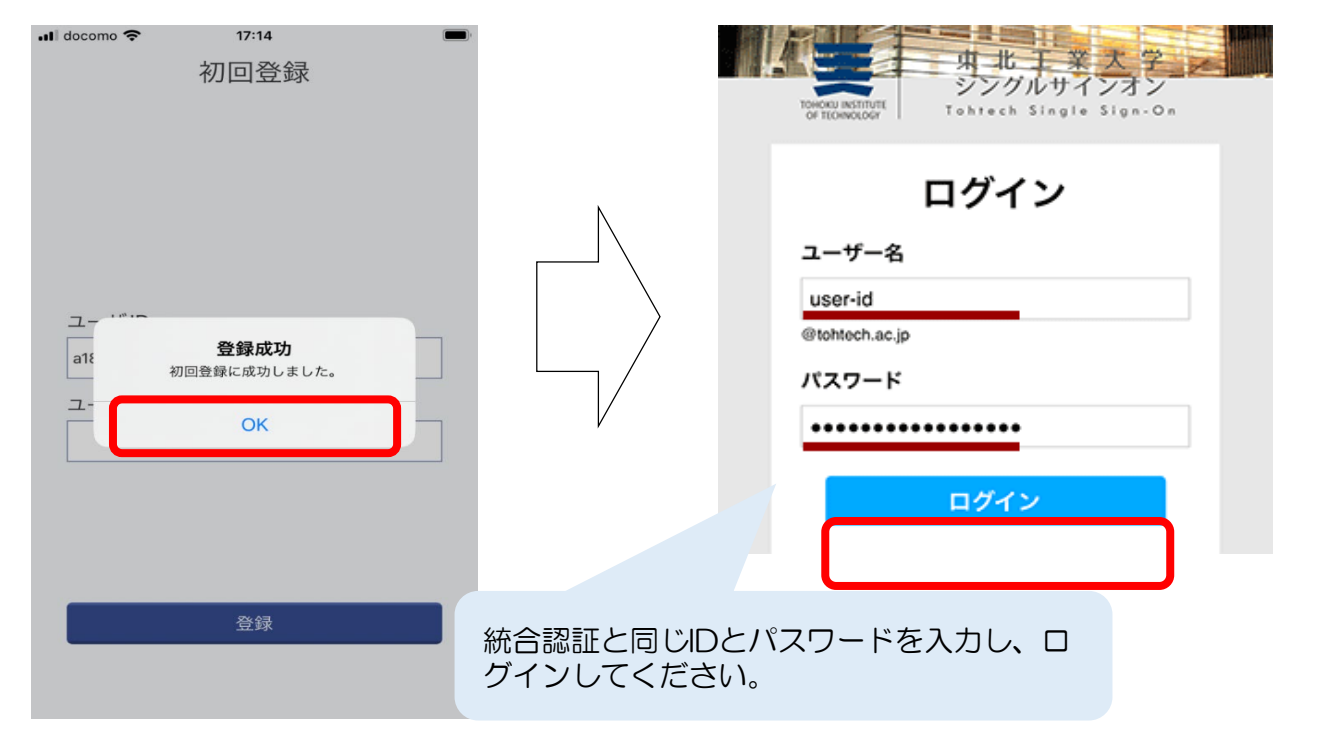

#### 4. 承認

【認証に成功した場合】

「登録」ボタンをタップすることで、利用可能となります。

| 📲 docomo 奈                            | 17:16                                     | -                    |
|---------------------------------------|-------------------------------------------|----------------------|
|                                       | 認証                                        |                      |
|                                       |                                           |                      |
| 認証が完了し<br>ください。自<br>合はURLをコ<br>スしてくださ | た後に登録ボタンを<br>動でブラウザが開た<br>ピーしてブラウザて<br>い。 | を押して<br>かない場<br>でアクセ |
|                                       | 登録                                        |                      |
|                                       |                                           |                      |
|                                       | 中止                                        |                      |
|                                       |                                           |                      |
|                                       |                                           |                      |
|                                       |                                           |                      |
|                                       |                                           |                      |
|                                       |                                           |                      |
|                                       |                                           |                      |

【認証に失敗した場合】

「ログアウト」を選択後、アプリに戻り「中止」を選択してください。

初回登録時に入力したID(s学生番号)を間違えている可能性がありますので、初回登録からやり直して ください。

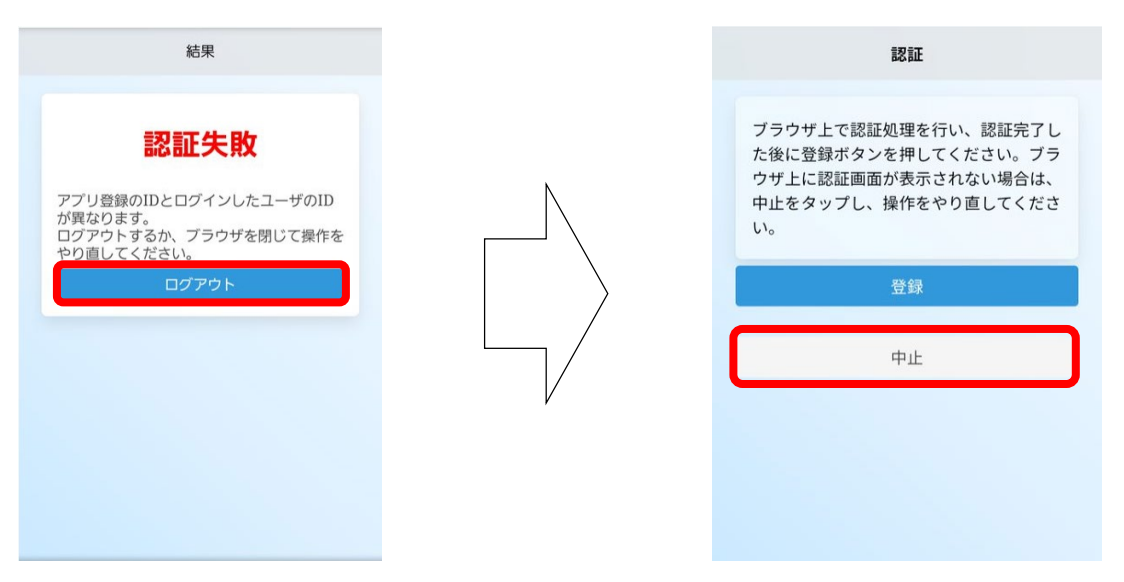

#### 【注意事項】

- ・大学からのお知らせを見逃さないようにするため<mark>通知はオン</mark>にしてください。
- うまくインストールができない場合は学生サポートオフィスへお問い合わせください。